## Jak zalogować się do E-DZIENNIKA?

TS HE LT BY DECENSION

- 1. Otwórz swoją skrzynkę e-mail. W niej już jest e-mail zapraszający do E-DZIENNIKA.
- 2. Poszukaj e-mail "Wiadomość powitalna z https://uonet.vulcan.net.pl/002014/"

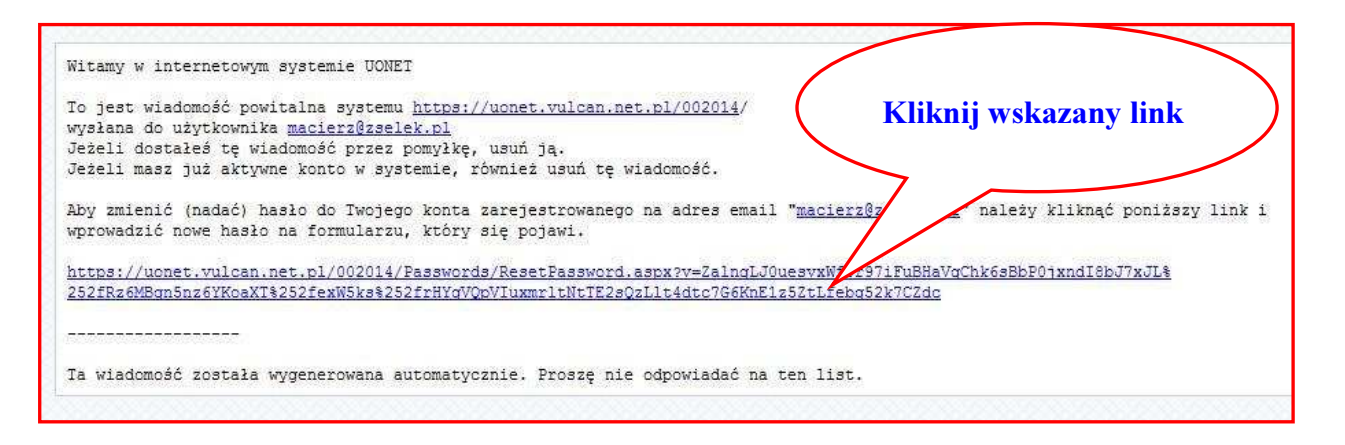

3. Wprowadź w polach tekstowych dwukrotnie takie samo hasło niezbędne do logowania się w E-DZIENNIKU.

| https://uonet.vulcan.net.pl/002014/Pas word              | s/ResetPassword.as                   | px?v=ZalnqL3              | DuesvxWf0r97iFuBHaVqCh | TC PowerPack<br>- Windows Internet Explorer |              |          |
|----------------------------------------------------------|--------------------------------------|---------------------------|------------------------|---------------------------------------------|--------------|----------|
| https://uonet.yulcan.net.pl/002014/                      | assuords/ResetPasswo                 | rd.aspx?v=Z 💌             | 🔒 💀 🍫 🗙 🕞 Bir          | nd                                          |              | 0-       |
|                                                          |                                      | 1                         |                        | - Stropp - Poppingtoóctura -                | Naraodaia -  | <u>_</u> |
| Cablene Inteps://donee.vaican.nec.ph/doi/014/            | Passwords/Reset                      |                           |                        | · Strong · Despicesonstwo ·                 | Noi 2çuziu - |          |
| Uczniowie                                                | Dotivu<br>Izrtkownik<br>Iowle hasio: | iana hasta<br>erz@zselek. | pl<br>Ustaw hasło      |                                             |              | X        |
| © 2012 VULCAN UONET 12.20.0550.9494<br>www.vulcan.edu.pl |                                      |                           |                        | Uczniowie                                   | :11          |          |
|                                                          |                                      |                           |                        | Optivum NET                                 |              | <b>*</b> |
| Gotowe                                                   |                                      |                           | Internet               | 14                                          | ▼ € 100%     | -        |

 4. Hasło musi składać się z minimum 8 znaków w tym litery (minimum jedna wielka), cyfry i znaki niealfanumeryczne np. @ # Marek@456

| -                                                                                                    |                                                                                                    | and the second second se | Contraction of the local division of the local division of the loc | See Aline                | TC BenerBack                                  | PLET            |
|----------------------------------------------------------------------------------------------------|----------------------------------------------------------------------------------------------------|----------------------------------------------------------------------------------------------------|----------------------------------------------------------------------------------------------------|--------------------------|-----------------------------------------------|-----------------|
| Chttps://u                                                                                                    | onet.vulcan.net.pl/002014/Passwo                                                                                                    | ords/ResetPassword.a                                                                                                    | spx?v=ZalnqLJ(                                                                                                    | luesvxWf0r97iFuBHaVqCh - | Windows Internet Explorer                     | -0×             |
| 000                                                                                                    | https://uonet.vulcan.net.pl/0020                                                                                                    | 14/Passwords/ResetPassw                                                                                                    | word.aspx?v=Z                                                                                                    | 🔒 🗟 🍫 🗶 🕒 Bin            | g                                             | P -             |
| Ulubione                                                                                                    | Thttps://ugnet.yulcan.pet.pl/0020                                                                                                    | 14/Passwords/Reset                                                                                                    | 1                                                                                                    |                          | <ul> <li>Strona • Bezpieczeństwo •</li> </ul> | Narzedzia + 🕢 + |
|                                                                                                    |                                                                                                    | 1                                                                                                    |                                                                                                    |                          |                                               | *               |
| Contraction of the local division of the local division of the loc | Statement of the local division of the local division of the local |                                                                                                    |                                                                                                    |                          |                                               |                 |
|                                                                                                    | czniowio                                                                                                    | Optiv                                                                                                    |                                                                                                    | IFT                      |                                               | 1               |
|                                                                                                    | CZIIIOVVIE                                                                                                    | opuv                                                                                                    |                                                                                                    | IE I                     |                                               |                 |
|                                                                                                    |                                                                                                    |                                                                                                    |                                                                                                    |                          |                                               |                 |
|                                                                                                    | Contraction of the second                                                                                                    |                                                                                                    |                                                                                                    |                          |                                               |                 |
|                                                                                                    |                                                                                                    | Z                                                                                                    | miana hasła                                                                                                    |                          |                                               |                 |
|                                                                                                    |                                                                                                    | Użytkownik                                                                                                    |                                                                                                    |                          |                                               |                 |
|                                                                                                    |                                                                                                    |                                                                                                    |                                                                                                    |                          |                                               |                 |
|                                                                                                    |                                                                                                    | ma                                                                                                    | cierz@zselek.                                                                                                    | pl                       |                                               |                 |
|                                                                                                    |                                                                                                    | Nowe hasto:                                                                                                    |                                                                                                    |                          |                                               |                 |
|                                                                                                    |                                                                                                    | •••••                                                                                                    |                                                                                                    |                          |                                               |                 |
|                                                                                                    |                                                                                                    | Hasło nie spełnia<br>- długość hasła: o                                                                                                    | polityki bezpie<br>o najmniej                                                                                                    | czeństwa:<br>8           |                                               |                 |
|                                                                                                    |                                                                                                    | - liczba wielkich lit                                                                                                    | er: co najmnie                                                                                                    | j 1                      |                                               |                 |
|                                                                                                    |                                                                                                    | <ul> <li>liczba cyrr: co na</li> <li>liczba znaków ni</li> </ul>                                                                                                    | ealfanumerycz                                                                                                    | nych (nie liter i nie    |                                               |                 |
|                                                                                                    |                                                                                                    | cyfr): co najmniej                                                                                                    | 1                                                                                                    |                          |                                               |                 |
|                                                                                                    |                                                                                                    | Powtorz nowe na                                                                                                    | \$101                                                                                                    |                          |                                               |                 |
|                                                                                                    |                                                                                                    | ļ,                                                                                                    |                                                                                                    |                          |                                               |                 |
|                                                                                                    |                                                                                                    |                                                                                                    |                                                                                                    | Ustaw hasło              |                                               |                 |
|                                                                                                    |                                                                                                    |                                                                                                    |                                                                                                    | 0                        |                                               |                 |
|                                                                                                    |                                                                                                    |                                                                                                    |                                                                                                    | for                      |                                               |                 |
|                                                                                                    |                                                                                                    |                                                                                                    |                                                                                                    | -                        |                                               |                 |
|                                                                                                    |                                                                                                    |                                                                                                    |                                                                                                    |                          |                                               |                 |
|                                                                                                    |                                                                                                    |                                                                                                    |                                                                                                    |                          |                                               |                 |
| @ 20                                                                                                    | 12 VULCAN UONET 12:20.0550.94                                                                                                    | 94                                                                                                    |                                                                                                    |                          | Uczniowio                                     |                 |
| www.                                                                                                    | /ulcan.edu.pl                                                                                                    |                                                                                                    |                                                                                                    |                          | Optivum NET                                   | 818             |
|                                                                                                    |                                                                                                    |                                                                                                    |                                                                                                    |                          |                                               | *               |
| Gotowe                                                                                                    |                                                                                                    |                                                                                                    |                                                                                                    | internet                 | 1                                             | • 🔍 100% • //   |

5. Po prawidłowym wprowadzeniu hasła pojawi się:

TS III 12 BY ABORTSIL

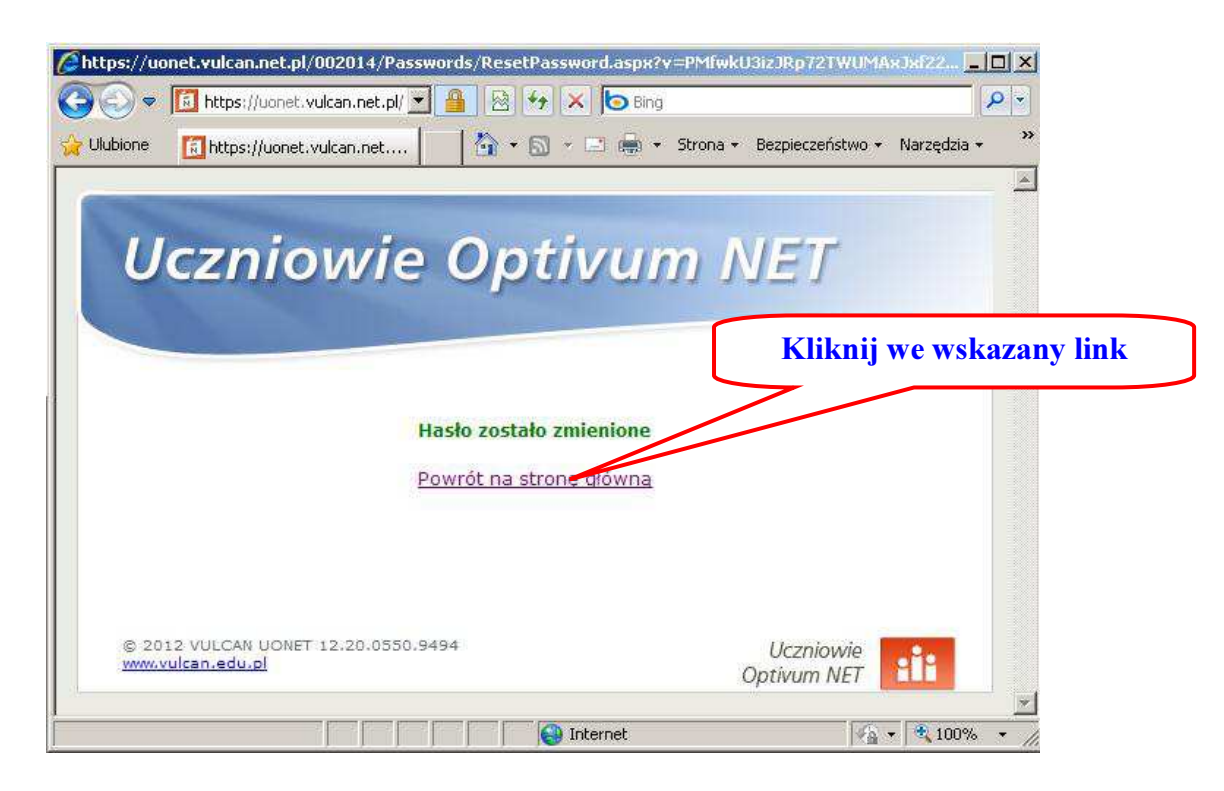

6. Teraz możesz zalogować się w E-DZIENNIKU. W odpowiednich okienkach wprowadź adres e-mail oraz zdefiniowane hasło dostępu.

TS HE 12 BY BOOMSHELL

| https://uo           | net.vulcan.net.pl/002014/LoginPage.aspx?ReturnUrl=%2f002014%2fstart.aspx - Windows Internet Explorer 💦 🛄 🗴                                                                                                    |
|----------------------|----------------------------------------------------------------------------------------------------|
| 00-                  | 🚺 https://uonet.vulcan.net.pl/002014/LoginPage.as 💌 🔒 💀 🎋 🗙 🍺 Bing                                                                                                    |
| 🙀 Ulubione           | 🛐 https://uonet.vulcan.net.pl/002014/LoginPage 🛛 🏠 🔹 🔂 👻 🖃 🖷 🔹 Strona 👻 Bezpieczeństwo 🔹 Narzędzia 🔹 🥥 🔹                                                                                                    |
|                      |                                                                                                    |
|                      | and invite Oration NET                                                                                                    |
|                      | czniowie Optivum NET                                                                                                    |
|                      |                                                                                                    |
|                      |                                                                                                    |
|                      | Logowanie                                                                                                    |
|                      |                                                                                                    |
|                      | E-mail:                                                                                                    |
|                      | maciej.cierzniewski@gmail.com                                                                                                    |
|                      | Harder                                                                                                    |
|                      | ••••••                                                                                                    |
|                      |                                                                                                    |
|                      | Logowanie                                                                                                    |
|                      | Nie pamiętam lub nie mam jeszcze hasła                                                                                                    |
|                      |                                                                                                    |
|                      |                                                                                                    |
|                      | and the second second se |
|                      |                                                                                                    |
| © 20<br><u>www.v</u> | Iz Volumi Ulczniowie Uczniowie Optivum NET                                                                                                    |
|                      |                                                                                                    |
|                      |                                                                                                    |

7. Po zalogowaniu mamy następujący widok, wybierz: "Witryna dla rodziców/ucznia":

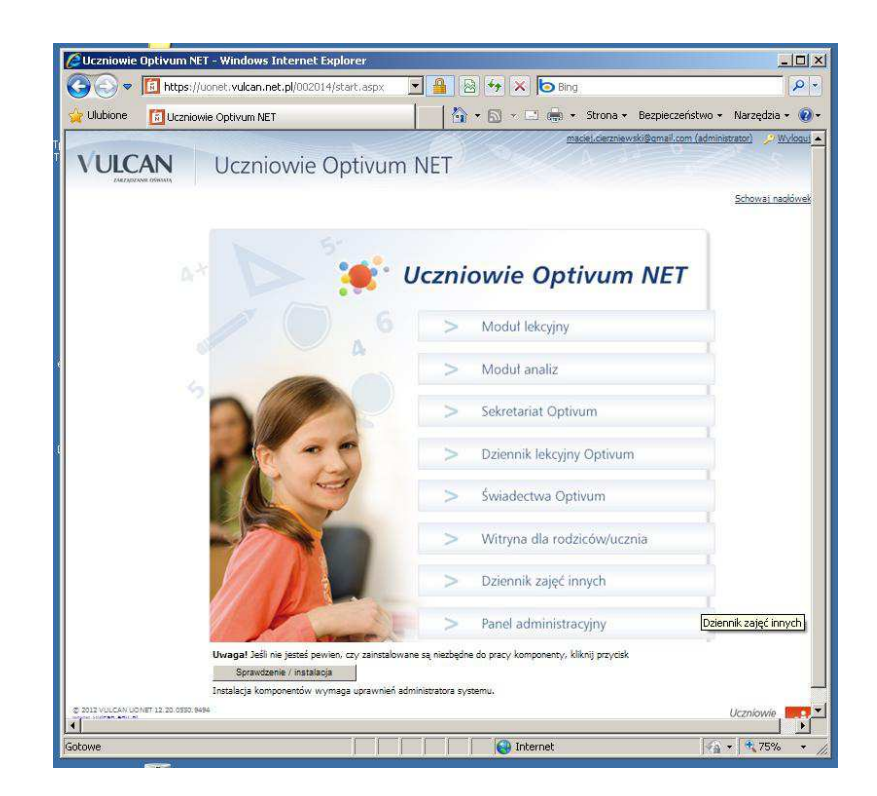